- 1. Go to student support system. "https://im.dongseo.ac.kr"
- 2. Put your student number and password to log-in.

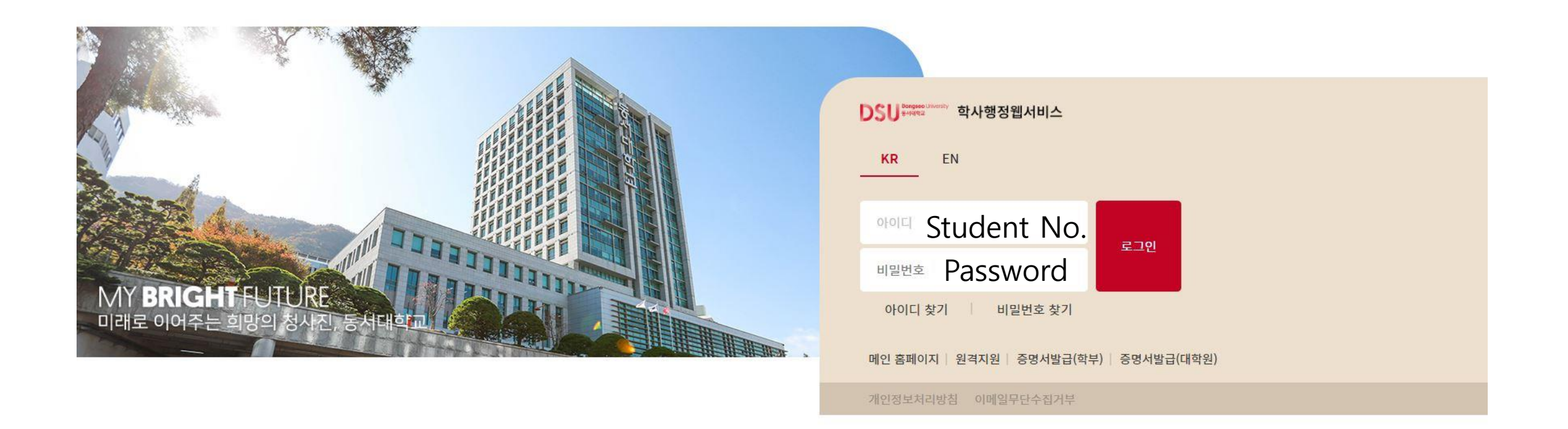

3. Click ①수강 → ②중간강의평가

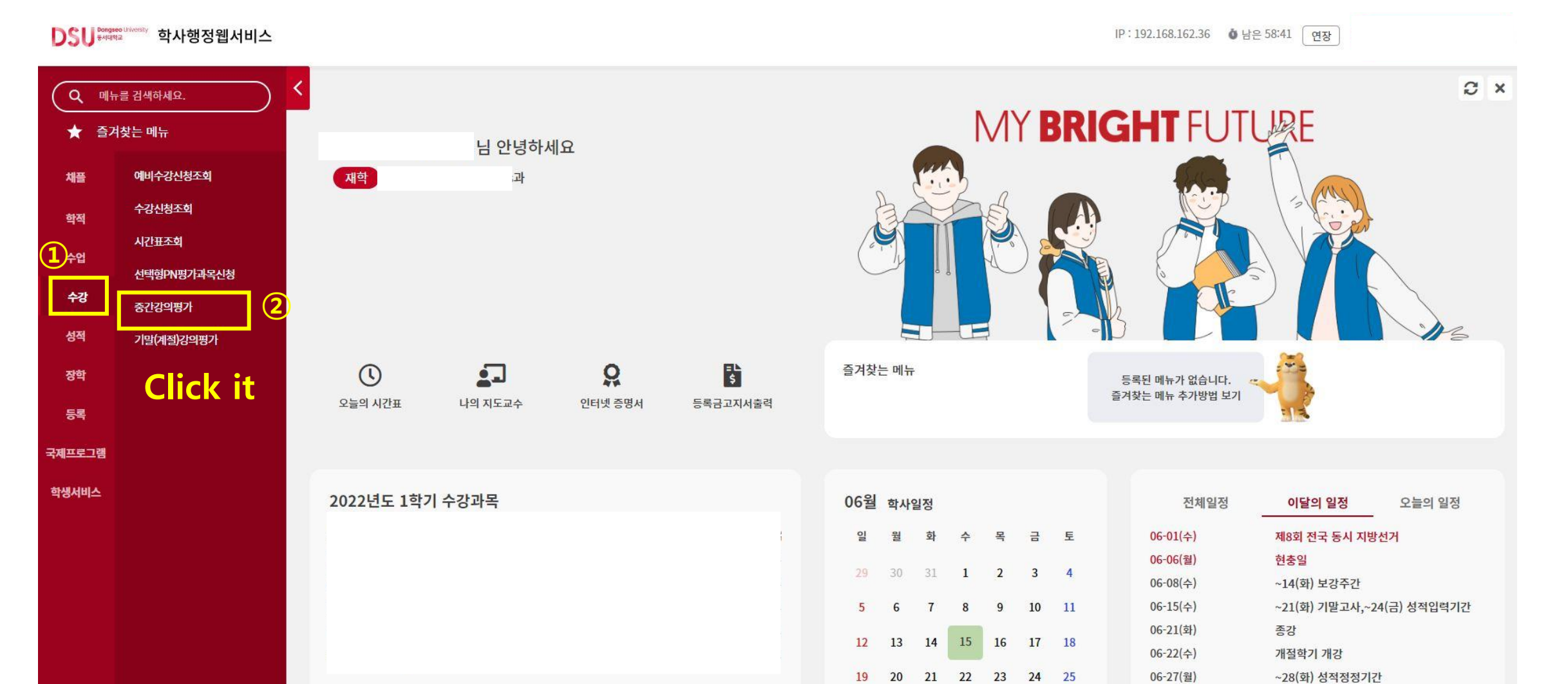

## 4. Click "입력" for each course.

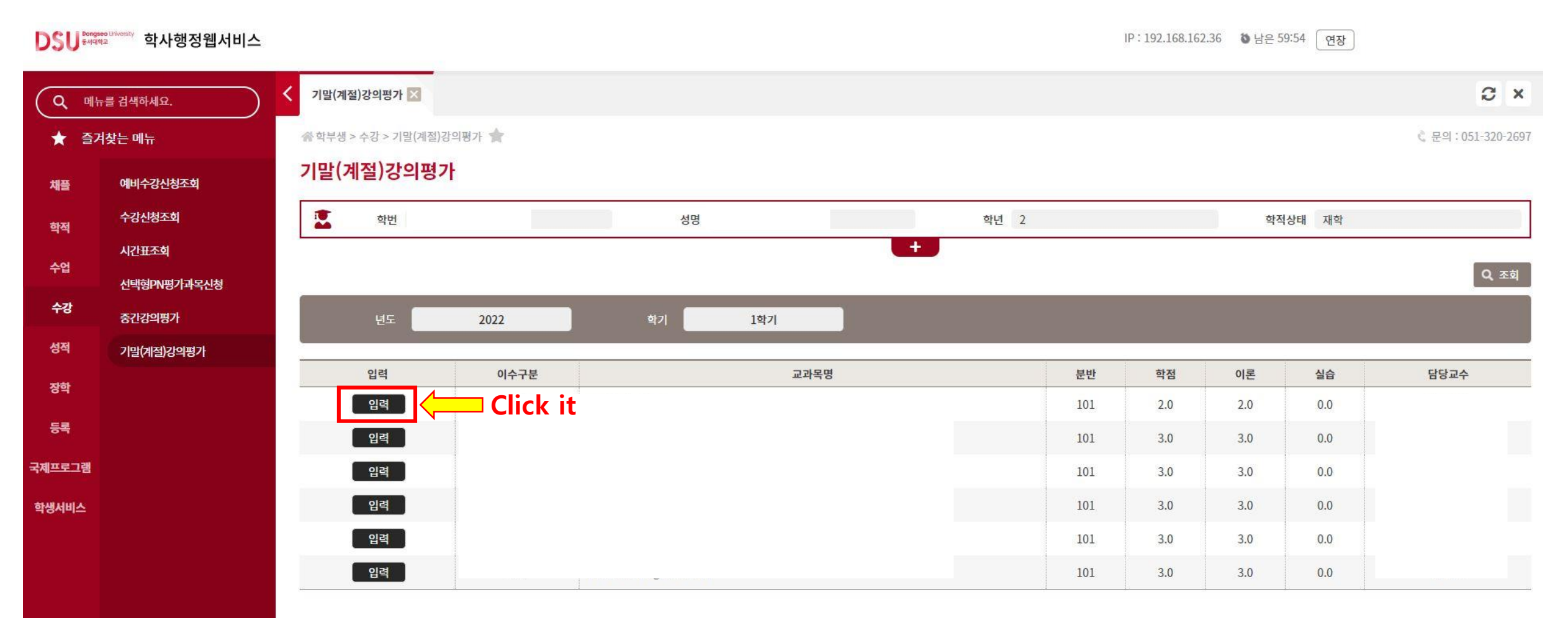

5. Click "예" to conduct the survey.

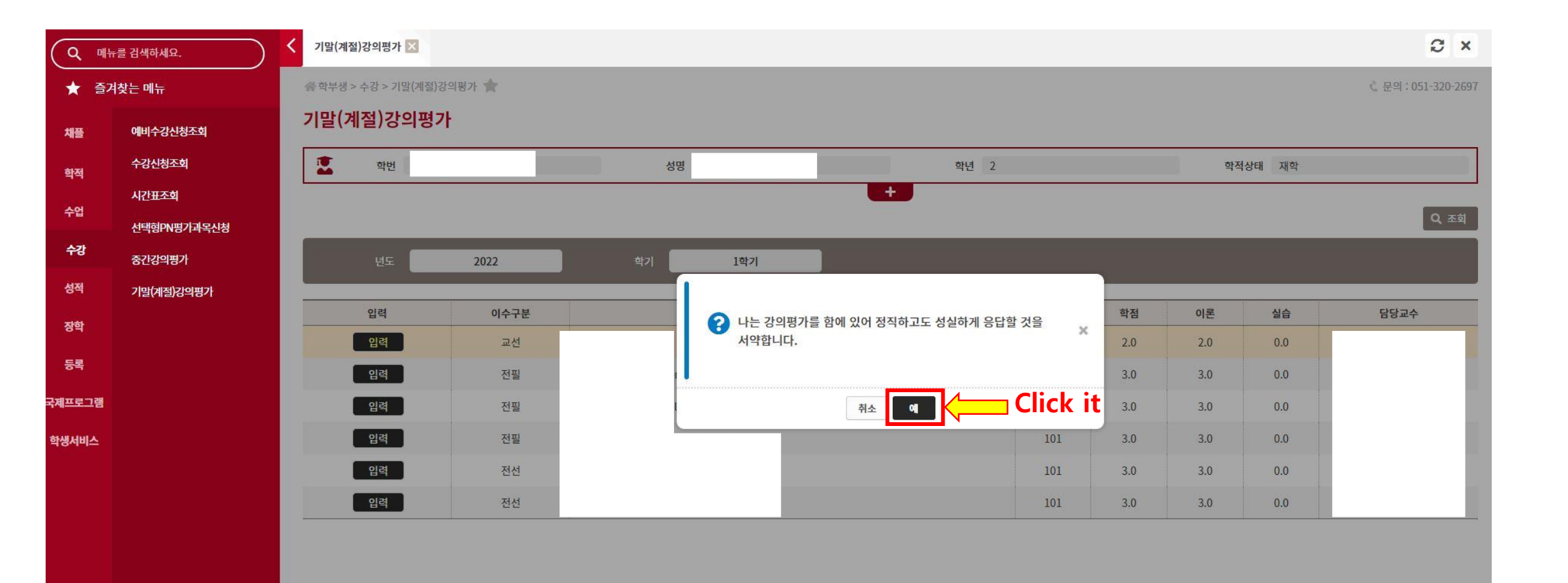

## 6. Do the survey and click '저장' to save.

| (9        | 메뉴클 검색하세요.  | ✔ 기말(계절)강의평가 🔀                                                                                                    | S ×                                     |  |
|-----------|-------------|----------------------------------------------------------------------------------------------------|-----------------------------------------|--|
| ★ 즐겨찾는 메뉴 |             | 05. 담당교수는 수업 내용으로 사전에 공지된 기준과 방법에 따라 성적을 공정하게 평가하였다.<br>My instructor fairly evaluated students' grades according to the criteria outlined at the start of the course.                                   |                                         |  |
| 채플        | 예비수강신청조회    |                                                                                                    |                                         |  |
| 하전        | 수강신청조회      | 06. 이 수업에 대해 만족하며, 다른 학생들에게 수강을 추천하고 싶다.<br>I am satisfied with this course, and feel confident to recommend this course to others.                                                                      |                                         |  |
|           | 시간표조회       | ○매우 그렇다(Strongly Agree) ○그렇다(Agree) ○보통이다(Neutral) ○아니다(Disagree) ○매우 아니다(Strongly Disagree)                                                                                                    |                                         |  |
| τu        | 선택형PN평가과목신청 | <mark>할 N명기과목신청</mark> 07. 나는 수업참여, 예습, 복습, 과제 수행 등을 성실히 하였다.<br>I feel I have successfully participated in class by previewing, reviewing and completing assignments.                                   |                                         |  |
| 수강        | 중간강의평가      | ○매우 그렇다(Strongly Agree) ○그렇다(Agree) ○보통이다(Neutral) ○아니다(Disagree) ○매우 아니다(Strongly Disagree)                                                                                                    |                                         |  |
| 성적        | 기말(계절)강의평가  | 08. 나는 수업을 통해 수업목표를 성취하였고 역량을 함양하였다.<br>Libave achieved course objectives and developed competencies by my instructor                                                                                    |                                         |  |
| 장학        |             | 이매우 그렇다(Strongly Agree) 이그렇다(Agree) 이보통이다(Neutral) 이아니다(Disagree) 이매우 아니다(Strongly Disagree)                                                                                                    | *************************************** |  |
| 등록        |             | 09. 담당교수는 학생들의 인격을 존중하고 차별없이 대하였다.<br>My instructor respected all students by providing a learning environment free of prejudice.                                                                        |                                         |  |
| 국제프로그     | 뱀           | ○매우 그렇다(Strongly Agree) ○그렇다(Agree) ○보통이다(Neutral) ○아니다(Disagree) ○매우 아니다(Strongly Disagree)                                                                                                    |                                         |  |
| 학생서비      | <u>.</u>    | 10. 이 수업에서 만족한 점, 개선할 점, 담당교수에게 하고 싶은 말 등을 자유롭게 적어 주십시오<br>Please point out what you liked about this course, make suggestions to improve this course, and also what you want to say to your instructor. |                                         |  |
|           |             | 11. 담당교수는 수업의 대부분을 원어로 진행하였다.<br>My instructor lectured predominately in English.                                                                                                    | <i>i</i>                                |  |
|           |             | ○매우 그렇다(Strongly Agree) ○그렇다(Agree) ○보통이다(Neutral) ○아니다(Disagree) ○매우 아니다(Strongly Disagree)                                                                                                    |                                         |  |
|           |             | After answering the survey click this button to save it                                                                                                    |                                         |  |